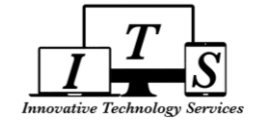

# Pasadena Unified School District AERIES.NET PARENT PORTAL USER MANUAL

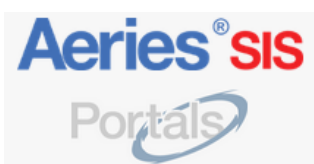

# Contents

| KEY POINTS (Site Navigation, Changing/Adding Students, Updating/Verifying Incorrect or Missing Data)    | 2     |
|----------------------------------------------------------------------------------------------------|-------|
| STUDENT INFO: Profile, Demographics, Contacts, Email List, Classes                                      | 3-6   |
| ATTENDANCE                                                                                              | 7     |
| GRADES: Gradebook, Gradebook Details, Grades, Grad Status, Transcripts, College Ent Reqs                | 8-13  |
| MEDICAL (Immunizations)                                                                                 | 14    |
| TEST SCORES: Test Details, Test Scores                                                                  | 15    |
| OPTIONS: Change/Reset Password, Change Email, Parent Notification Preferences (Weekly Progress Reports) | 16-17 |

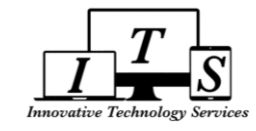

# **KEY POINTS**

## ✓ Top Navigation Menu

> All student info can be accessed from the main **Top Navigation Menu** as seen below:

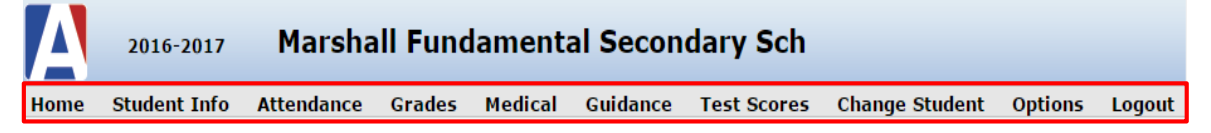

# ✓ <u>Changing & Adding New Students</u>

If multiple students are linked to your account, you can change which student's info to view from the "Change Student" menu at the top right of your screen:

Change StudentOptionsLogoutSimpson, Bart - Grd 12 - Marshall Fundamental Secondary SchSimpson, Lisa - Grd 9 - Marshall Fundamental Secondary SchAdd New Student To Your Account

To "Add a New Student To Your Account", contact the school admin staff to obtain the 3 items required to enter on the Student Verification screen below:

|                  | Ste<br>Student V | p 1<br>/erification |                |
|------------------|------------------|---------------------|----------------|
| Please Enter The | Following In     | formation Abou      | t Your Student |
| Student Pe       | ermanent ID N    | umber:              |                |
| Student Hom      | e Telephone N    | umber:              |                |
|                  | Verification     | Code:               |                |
|                  | Previous         | Next                |                |

- 1. Student Perm ID
- 2. Student Home Telephone #
- 3. Verification Code (VPC)

## ✓ Updating Student/Parent Info & Missing/Incorrect Data

NOTE: the accuracy of information displayed through the Parent Portal is based on the data managed by the school admin staff (e.g. demographics, medical, etc.) in conjunction with data inputted by the teachers (e.g. attendance, grades, gradebook details, etc.).

#### > CONTACT THE SCHOOL ADMIN STAFF:

- TO UPDATE student/parent data (e.g. demographics, contacts, medical, etc.)
- **TO** <u>VERIFY</u> missing/incorrect data (e.g. classes, attendance, grades, gradebook details, etc.)

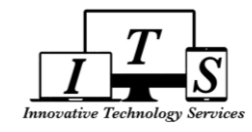

# 1. STUDENT INFO: Profile, Demographics, Contacts, Classes

## A. STUDENT INFO > **PROFILE**

| Student Info   | Attendance     | Gra |
|----------------|----------------|-----|
| Profile        |                |     |
| Demographics   | ;              |     |
| Supplemental   |                |     |
| Contacts       |                |     |
| Classes        |                |     |
| Activities and | Awards         |     |
| Authorizations | 5              |     |
| Fees and Fine  | 5              |     |
| Secondary Stu  | ı Data         |     |
| Service Learn  | ing            |     |
| Service Learn  | ing Organizati | ons |
| Siblings       |                |     |
| Work Permit    |                |     |

#### **Global view for:**

- 1. Class Summary
- 2. College Entrance Reqs
- 3. Attendance Summary
- 4. Graduation Status
- 5. Recent Test Results

|                              |                                                              |                                                    |                                                         |                                                            |                                                                                |                                |                                                           |                                  | St                            | udent                                | t Profi    | ile                           |                                     |                               |                          |                           |                          |                         |                                     |
|------------------------------|--------------------------------------------------------------|----------------------------------------------------|---------------------------------------------------------|------------------------------------------------------------|--------------------------------------------------------------------------------|--------------------------------|-----------------------------------------------------------|----------------------------------|-------------------------------|--------------------------------------|------------|-------------------------------|-------------------------------------|-------------------------------|--------------------------|---------------------------|--------------------------|-------------------------|-------------------------------------|
|                              | Ch                                                           | La                                                 | ist I                                                   | irst                                                       | Middle                                                                         |                                | Perm I                                                    | D State                          | e Stu                         | av Crid                              | A no Dirti | ada ta Dura a Ta              | a de Ci                             |                               | Correl                   | naData                    |                          | LangElu                 |                                     |
|                              |                                                              | 10 Si                                              | mpson                                                   | isa                                                        | Name                                                                           |                                | 901234                                                    | 12345                            | 67891                         | F 9                                  | 14 5/1/    | 2002                          | ACKS                                | ctive                         | Engli                    | sh Spar                   | nish R-FEP               | Reclassifi<br>Proficier | ed to Eng<br>nt                     |
| 2                            | Ε.                                                           | Ethnici                                            | ty F                                                    | ace                                                        | ColSup                                                                         | Bus                            | s AUP                                                     | Acad                             | GATE                          | SpEd                                 | l Use      | er7 Poly                      | Us                                  | er9                           | Us                       | ser10                     | SchUse                   | SchUs                   | se A-G                              |
|                              | Pa                                                           | r<br>ent/Gu                                        | v<br>ardian                                             | Primar                                                     | v Phone                                                                        |                                | N<br>Father's                                             | A<br>Work I                      | G<br>Mother's                 | s Work                               | Par        | ent Email                     |                                     |                               |                          | P                         | F                        | esidence                |                                     |
|                              | Ma                                                           | rge Sin                                            | npson                                                   | (123                                                       | ) 456-78                                                                       | 391                            |                                                           |                                  |                               |                                      | sim        | pson.marg                     | e@en                                | nail.c                        | <u>om</u>                | 3<br>P                    | 51 S. Huds<br>asadena, C | on<br>A 91104-4         | 438                                 |
|                              | Show Al                                                      | Term                                               | s                                                       |                                                            |                                                                                |                                |                                                           | <u>c</u>                         | lass s                        | Sumn                                 | nary       |                               |                                     |                               |                          |                           |                          | 🔳 Sho                   | w Legend                            |
|                              |                                                              |                                                    |                                                         |                                                            |                                                                                |                                |                                                           |                                  |                               |                                      |            |                               |                                     |                               |                          |                           |                          |                         |                                     |
| Per                          | Cou                                                          | rse                                                | Te                                                      | acher                                                      | Room                                                                           |                                | Gradel                                                    | ook                              | м                             | ark                                  | Trend      | Missing<br>Assignme           | j <u>P</u><br>ent W                 | ast !                         | <u>5 Day</u><br>F M      | / <u>5</u><br>T           | Website                  | Access<br>Code          | s Last<br>Updated                   |
| Per<br>1                     | Cou<br>Math 1 I                                              | rse<br>nt HP A                                     | Te<br>Watson                                            | acher<br>, Lewis                                           | Room<br>B222                                                                   | <u>1 - M</u>                   | Gradel                                                    | Fall                             | M<br>A+ (1                    | ark<br>00.0%                         | Trend      | Missing<br>Assignme<br>0      | j <u>P</u><br>ent W                 | ast !<br>T                    | <u>5 Day</u><br>F M      | / <u>s</u><br>T           | Website                  | Access<br>Code          | Last<br>Updated<br>Aug 21           |
| Per<br>1<br>2                | Cou<br>Math 1 I<br>World Hi                                  | rse<br>nt HP A<br>st HP A                          | Te<br>Watson<br>Tornek,                                 | acher<br>, Lewis<br>Joshua                                 | Room<br>B222<br>A101                                                           | <u>1 - M</u><br>Pre <i>A</i>   | Gradel<br>1ath 1H -<br>AP World                           | oook<br>Fall<br>Hist - Fa        | M<br>A+ (1<br><u>II</u> A+ (1 | <b>ark</b><br>00.0%<br>00.0%         | Trend      | Missing<br>Assignme<br>0<br>0 | j <u>P</u><br>ent W<br>-            | <u>ast (</u><br>T             | 5 Day<br>F M<br>         | /5<br>T<br>-              | Website                  | Access<br>Code          | Last<br>Updated<br>Aug 21<br>Aug 23 |
| Per<br>1<br>2<br>3           | Cou<br>Math 1 I<br>World Hi<br>Spanish                       | rse<br>nt HP A<br>st HP A<br>2P A                  | Te<br>Watson<br>Tornek,<br>Payes,                       | acher<br>, Lewis<br>Joshua<br>Sara                         | Room<br>B222<br>A101<br>A130                                                   | <u>1 - M</u><br>Pre <i>A</i>   | Gradel<br>Iath 1H -<br>AP World                           | Fall<br>Hist - Fa                | M<br>A+ (1<br>II A+ (1        | <b>ark</b><br>00.0%<br>00.0%         | Trend      | Missing<br>Assignme<br>0<br>0 | j <u>P</u><br>ent W<br>-<br>-       | <u>ast !</u><br>T  <br>-      | 5 Day<br>F M<br><br>     | <u>/5</u><br>T<br>-<br>-  | Website                  | Access<br>Code          | Last<br>Updated<br>Aug 21<br>Aug 23 |
| Per<br>1<br>2<br>3<br>4      | Cou<br>Math 1 I<br>World Hi<br>Spanish<br>Dance B            | rse<br>nt HP A<br>st HP A<br>2P A<br>eg A          | Te<br>Watson<br>Tornek,<br>Payes,<br>Lavin, F           | acher<br>, Lewis<br>Joshua<br>Sara<br>Breanne              | Room<br>B222<br>A101<br>A130<br>D237                                           | <u>1 - M</u><br>Pre 4          | Gradet<br>lath 1H -<br>AP World                           | oook<br><u>Fall</u><br>Hist - Fa | M<br>A+ (1<br>II A+ (1        | ark<br>00.0%<br>00.0%                | Trend      | Missing<br>Assignme<br>0<br>0 | j <u>P</u><br>ent W<br>-<br>-<br>-  | ast !<br>T  <br>-             | 5 Day<br>F M<br><br>     | / <u>5</u><br>T<br>-<br>- | Website                  | Access<br>Code          | Last<br>Updated<br>Aug 21<br>Aug 23 |
| Per<br>1<br>2<br>3<br>4<br>5 | Cou<br>Math 1 I<br>World Hi<br>Spanish<br>Dance B<br>English | rse<br>nt HP A<br>st HP A<br>2P A<br>eg A<br>.HP A | Te<br>Watson<br>Tornek,<br>Payes,<br>Lavin, I<br>Gansch | acher<br>, Lewis<br>Joshua<br>Sara<br>Breanne<br>ow, Cletu | Room           B222           A101           A130           D237           LIB | <u>1 - M</u><br>Pre 4<br>Engli | Gradel<br><u>lath 1H -</u><br><u>AP World</u><br>sh 1HP A | pook<br>Fall<br>Hist - Fal       | M<br>A+ (1<br>II A+ (1<br>(73 | <b>ark</b><br>00.0%<br>00.0%<br>.5%) | Trend      | Missing<br>Assignme<br>0<br>0 | μ<br>ent W<br>-<br>-<br>-<br>-<br>- | ast <u>s</u><br>T  <br>-<br>- | 5 Day<br>F M<br><br><br> | 25<br>T<br>-<br>-<br>-    | Website                  | Access                  | Last<br>Updated<br>Aug 21<br>Aug 23 |

|   |                            |            | conege            | e Entrance    | Requirem | ents       |                    |               |          |
|---|----------------------------|------------|-------------------|---------------|----------|------------|--------------------|---------------|----------|
|   |                            |            | University of Ca  | lifornia      |          |            | California State U | niversity     |          |
|   |                            | Required   | Completed         | Current       | Needed   | Required   | Completed          | Current       | Needed   |
|   | A - History/Social Science | 20         | 0                 | 5             | 15       | 20         | 0                  | 5             | 15       |
| 2 | B - English                | 40         | 2                 | 5             | 33       | 40         | 2                  | 5             | 33       |
|   | C - Mathematics            | 30         | 1.5               | 5             | 23.5     | 30         | 1.5                | 5             | 23.5     |
|   | D - Laboratory Science     | 20         | 0                 | 5             | 15       | 20         | 0                  | 5             | 15       |
|   | E - Foreign Language       | 20         | 0                 | 5             | 15       | 20         | 0                  | 5             | 15       |
|   | F - Visual/Performing Arts | 10         | 0                 | 0             | 10       | 10         | 0                  | 0             | 10       |
|   | G - College Prep Electives | 10         | 0                 | 0             | 10       | 10         | 0                  | 0             | 10       |
|   | Preliminary GPAs:          |            | 0.00              |               |          |            | 0.00               |               |          |
|   | Course Completions:        | Does NOT M | eet UC Course Con | npletion Requ | irements | Does NOT M | eet CSU Course Cor | mpletion Requ | irements |
|   | Entrance Requirements:     | Does N     | T Meet IIC Entrar | ce Requireme  | ents     | Does N     | OT Meet CSU Entrar | nce Requirem  | ante     |

| 3 |                               | A               | ttendance Summ   | ary                |     |     |    |     |     |   |   |   |   |   |   |
|---|-------------------------------|-----------------|------------------|--------------------|-----|-----|----|-----|-----|---|---|---|---|---|---|
| - | Code Des                      | cription        |                  |                    | All | 0   | 1  | 2   | 3   | 4 | 5 | 6 | 7 | 8 | 9 |
|   | _*T                           | OTALS*_         |                  |                    |     |     |    |     |     |   |   |   |   |   |   |
|   | EXC                           | USED            |                  |                    | 0   | 0   | 0  | 0 ( | 0   | 0 | 0 | 0 | 0 | 0 | 0 |
|   | UNE                           | XCUSED          |                  |                    | 0   | 0   | 0  | 0 ( | 0   | 0 | 0 | 0 | 0 | 0 | 0 |
|   | Show credit details on screen | l.              |                  |                    |     |     |    |     |     |   |   |   |   |   |   |
| A |                               | Gradu           | ation Status     |                    |     |     |    |     |     |   |   |   |   |   |   |
| - | Subject Area                  | Credit Required | Credit Completed | Credit Enrolled In | Cr  | edi | tΝ | eed | led |   |   |   |   |   |   |
|   | C - Science                   | 20.00           | -                | 5.00               |     |     |    | 15. | 00  |   |   |   |   |   |   |
|   | F - Visual/ Perform Arts      | 10.00           | -                | -                  |     |     |    | 10. | 00  |   |   |   |   |   |   |
|   | M - Mathematics               | 30.00           | 1.50             | 5.00               |     |     |    | 23. | 50  |   |   |   |   |   |   |
|   | N - English                   | 40.00           | 2.00             | 5.00               |     |     |    | 33. | 00  |   |   |   |   |   |   |
|   | O - Social Science            | 30.00           | -                | 5.00               |     |     |    | 25. | 00  |   |   |   |   |   |   |
|   | P - Physical Educ             | 20.00           | -                | 5.00               |     |     |    | 15. | 00  |   |   |   |   |   |   |
|   | S - Life Science              | 10.00           | -                | -                  |     |     |    | 10. | 00  |   |   |   |   |   |   |
|   | W - World Lang                | 10.00           | -                | 5.00               |     |     |    | 5.  | 00  |   |   |   |   |   |   |
|   | Z - Elective                  | 50.00           | 1.50             | -                  |     |     |    | 48. | 50  |   |   |   |   |   |   |
|   | the property of the           |                 |                  |                    |     |     |    |     | 00  |   |   |   |   |   |   |

| TUTALS                   | 220.00  | 5.00              | 30.00     | 165.00         |
|--------------------------|---------|-------------------|-----------|----------------|
|                          | Most Re | cent Test Results |           |                |
| Test                     |         | Taken             |           | Result         |
| CAHSEE                   |         |                   |           |                |
| Math                     |         | N                 | lot Taken |                |
| English Language Arts    |         | N                 | lot Taken |                |
| SBAC                     |         |                   |           |                |
| Mathematics              |         | 05/2016           | Star      | dard Exceeded  |
| English Lang Arts /Liter |         | 05/2016           | Star      | idard Exceeded |
| <u>CST</u>               |         |                   |           |                |
| Science                  |         | 06/2016           |           | Advanced       |
| CELDT                    |         |                   |           |                |
| CELDT - Overall          |         | 10/2009           |           | Advanced       |
| List. & Speaking         |         | 10/2009           |           | N/A            |
| CELDT - READING          |         | 10/2009           | Ea        | rly Advanced   |
| CELDT - Writing          |         | 10/2009           | Ea        | rly Advanced   |
| CELDT - LISTENING        |         | 10/2009           |           | Advanced       |
| CELDT - Speaking         |         | 10/2009           |           | Advanced       |
| Comprehension            |         | 10/2009           |           | N/A            |
| CELDT Criterion          |         | 10/2009           |           | N/A            |

#### Pasadena Unified School District 351 S. Hudson Ave • Pasadena • CA • 91104

0 0

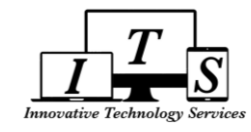

## B. STUDENT INFO > DEMOGRAPHICS

| St | udent Info Attendance Grad    |                      |                    |                     |                        |              |                     |                   |                     |            |                       |         |                 |         |         |            |
|----|-------------------------------|----------------------|--------------------|---------------------|------------------------|--------------|---------------------|-------------------|---------------------|------------|-----------------------|---------|-----------------|---------|---------|------------|
| Pr | ofile                         |                      | St                 | u#                  | Last Nar               | ne l         | First Name          | e P               | 1iddle Nar          | ne         | Suffix                | Sex     | Grd             | Age     | Bi      | rthdate    |
| D  | emographics                   |                      | 10                 | )                   | Simpsor                | 1            | Lisa                |                   |                     |            |                       | F       | 9               | 14      | 5/      | 1/2002     |
| S  | upplemental                   | 25                   | Pe                 | rm ID#              | Last Alia              | is           | First Alias         | М                 | 1iddle Alia         | IS         | Ricth                 | Birth V | erit<br>cato (1 | ۱<br>۱  | 5       | Status     |
|    | ontacts                       |                      | 50                 | 1234                |                        |              |                     |                   |                     |            | bird                  | cerun   | cate (1         | )       |         | Active     |
|    |                               | Student Dat          | a 1 Stud           | ent Data 2          | 2                      |              |                     |                   |                     |            |                       |         |                 |         |         |            |
|    |                               |                      |                    |                     | <u> </u>               |              | Stu                 | dent Dem          | nographic           | s          |                       |         |                 |         |         |            |
| A  | ctivities and Awards          | Residen              | ce and I           | Mailing Addr        | ess 🕺                  |              |                     |                   | 5                   |            |                       |         |                 | Addr.   | Verif   |            |
| A  | Ithorizations                 | 351 S.               | Hudson             | -                   |                        |              |                     |                   |                     |            |                       |         |                 |         |         |            |
| Fe | es and Fines                  | Pasader<br>Crid Code | 1a, CA 9           | 1104-4438<br>Rosse  | hl                     |              |                     | IntDie            | +                   |            | TrancDict             | IntD    | ict Evn         | Dt I    | Jamo    | Addr Vor   |
| Se | econdary Stu Data             | Gild Cour            | Joh                | n Muir High         | School (82             | 2) II        | ntra Dist A         | pproved(Ir        | n Dist Peri         | mit) (1)   | Transpiso             | Inco    | ISC EXP         |         | 8/18    | /2005      |
| Se | ervice Learning               |                      |                    | Parent/Guard        | lian                   |              |                     | Telepho           | ne                  | Extn       |                       | Stude   | nt Cont         | act Inf | fo      |            |
| Se | ervice Learning Organizations | Name:M               | large Si           | mpson               |                        |              | Primar              | y:(123) 4         | 56-7891             |            | Student's             | s Emai  | 1: <u>Si123</u> | 4Li050  | )1@pu   | sd.us      |
| Si | blings                        | Ed LvI:S             | ome Co             | llege (12)          |                        | Fat          | <u>her's Wor</u>    | <u>k</u> :        |                     |            | Student's             | Mobile  | e:              |         |         |            |
| w  | ork Permit                    | Email:s              | mpson.             | marge@ema           | <u>iil.com</u>         | Mot          | her's Wor           | <u>'k</u> :       |                     |            |                       |         |                 |         |         |            |
|    |                               | Prog                 | Att                | : Prg 1             | Att Pi                 | rg 2         | Dis                 | t Enter Dt        |                     | Sch        | l Enter Dt            |         |                 | Schl L  | .eave D | )t         |
| 1  | Full detailed                 |                      |                    |                     |                        |              | 9                   | /6/2007           |                     | 8/         | 14/2013               |         |                 |         |         |            |
| т. | i un actanea                  |                      | 764 - 0            | Counselor           | Frances                |              | Locker              |                   | Re                  | ecords Re  | lease<br>Military (M) |         | SI              | M DM    | 1 Fa    | amily#     |
|    | demographic                   | Ethnicity            | Race               | (Ethni              | city)                  | CorrLng      | RotaLna             |                   | Do not i            | LangFlu    | military (m)          |         | Birth           | City    | State   | Country    |
|    |                               | Y                    | White              | Hispanic o          | or Latino              | English      | Spanish             | R-FEF             | P-Reclassi          | fied to En | g Proficient          | (4)     | Pasa            | dena    | CA      | USÍ        |
|    | information for               |                      |                    | Hispanic o          | or Latino              |              |                     |                   |                     |            |                       |         |                 |         |         |            |
|    | student on " <b>Student</b>   |                      |                    |                     |                        |              |                     |                   |                     |            |                       |         |                 |         |         |            |
|    | student on student            |                      |                    |                     |                        |              |                     |                   |                     |            |                       |         |                 |         |         |            |
|    | Data 1" tab                   | ColSup               | Bus                | AUP Aca             | d GATE                 | SpEd         | User7               | Poly              | User9               | User10     | SchUse                | Sc      | hUse            | A-G     | M       | essage     |
|    |                               |                      |                    | N A                 | G                      | 0            |                     | R                 |                     | Р          |                       |         |                 |         |         |            |
|    |                               |                      |                    | Next Schl           |                        | Ne           | xt Grd N            | lext Tchr         | Sched G             | Grp        | Algebra 1             |         | High S          | chool   | Physic  | al Fitness |
| 2. | Additional info on            | Marshall<br>Nex      | Fundam<br>t Grid C | ental Secono<br>ode | lary Schoo<br>Next Pro | ol (64)<br>N | 10 Una<br>ext Prg 1 | issigned (0<br>Ne | D) (A)<br>ext Prg 2 | Req        | uirement No           | ot Met  | Not T           | ested,  | /Undet  | ermined    |

Next IntDist

Next ResSchl

Marshall Fundamental Secondary School (64) Not applicable

2. Additional info on "Student Data 2" tab (e.g Student Email)

#### c. STUDENT INFO > CONTACTS

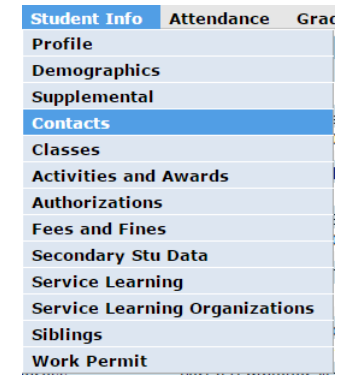

- 1. Select record from list on right side
- 2. Record details will display on left side

|                  |               |             |                 |                 |                 |                     |                 |              | E and a     |               |       | Cant           |                   |                         |                  |               |                     |                    |             |
|------------------|---------------|-------------|-----------------|-----------------|-----------------|---------------------|-----------------|--------------|-------------|---------------|-------|----------------|-------------------|-------------------------|------------------|---------------|---------------------|--------------------|-------------|
|                  | Last          |             | -last           | AND ALL M       |                 | Dame I              |                 |              | Eme         | erge          | псу   | Cont           | acts              |                         |                  |               |                     |                    |             |
| StuNun           | Last<br>Nam   | ne l        | -irst<br>Name   | Name            | e               | Num                 | Se:             | xGrd         | AgeP        | rogTra        | ackRp | ptgLng         |                   | LangFlu                 | u                | Status        | Student             | Email              |             |
| 10               | Sim           | pson        | Lisa            |                 |                 | 90969               | 5 F             | 9            | 14          |               | s     | panish         | R-FE<br>E         | P-Reclass<br>Eng Profic | ified to<br>ient |               | Si1234Li            | 0501@pusd.u        | IS          |
| Parent/<br>Marge | 'Guar<br>Simp | dian<br>son | Pr<br>(1        | imary<br>23) 45 | Phone<br>56-789 | 9<br>1              | Fathe           | r's W        | ork         | М             | lothe | r's Woi        | k                 | Student                 | 's Mobile        |               | Parent E<br>simpson | mail<br>.marge@ema | il.com      |
|                  |               |             | ×-              |                 |                 | -                   |                 | _            | _           |               | _     |                |                   |                         |                  |               |                     | 5-0-               |             |
| Mailing          | Nam           | ie Pr       | Last<br>efixNan | ne l            | First<br>Name   | Mic<br>Na           | idle<br>me      | S            | \<br>uffix۵ | Verif<br>Date |       | Name           | 9                 |                         | Addre            | ess           |                     | Relation           | Red<br>Flag |
| Homer            | m             |             | Sim             | pson            | Homer           | r                   |                 |              |             |               |       | Marge          | e Simp            | oson                    | 351 9            | 6. Hud        | son                 | Mother             |             |
| , in poe         |               |             | cit             |                 |                 | Zip                 | -               | A            | ddr         | Rec           | d     | Home           | r Sim             | pson                    | 742 E<br>Terra   | ivergre<br>ce | een                 | Father             |             |
| Addres<br>742 Ev | s<br>ergre    | en          | City            | /<br>adena      | State           | 01104               |                 | τι           | /pe<br>2    | FIa           | g     | Selm:<br>Terwi | a Bouv<br>Illiger | /ier-                   |                  |               |                     | Aunt               |             |
| Ferrace          | •             |             | Fas             | auena           | CA.             | 51104               | 447.            |              | 2           |               |       | Abrah          | iam Si            | mpson                   |                  |               |                     | Grandfather        |             |
| Relatio          | nship         |             | Lives \         | Nith?           | Code            | e Mail              | Tag             | Cor          | ntact       | Order         | r i   | Dr Ju          | ius Hi            | bbert                   |                  |               |                     | Doctor             |             |
| Father           |               |             | No              | 0               |                 |                     |                 |              | 2           |               |       |                |                   |                         |                  |               |                     |                    |             |
| Felepho          | one           | Work        | Phone           | Extr            | Mobi<br>(741    | le Phon<br>) 852-9  | ne<br>9630      | Pag          | ler C       | orrLn         | g     |                |                   |                         |                  |               |                     |                    | 1           |
| Email A          | Addre         | SS          | Portal?         | Empl            | oyer N          | lame                | Emp             | loyer        | Loca        | ation         |       |                |                   |                         |                  |               |                     |                    |             |
| Additio          | nal C         | ontac       | :t 1            |                 | Add             | ditional            | Conta           | nct 2        |             |               |       |                |                   |                         |                  |               |                     |                    |             |
| Additio          | nal C         | ontac       | :t 3            |                 | Ado<br>An:      | ditional<br>swering | Conta<br>g Serv | act 4<br>ice |             |               |       |                |                   |                         |                  |               |                     |                    |             |
| Comme            | ent           |             |                 |                 |                 |                     |                 |              |             |               |       | 2              |                   |                         |                  |               |                     |                    |             |

Next TransDist

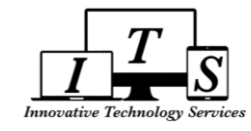

#### D. STUDENT INFO > EMAIL LIST

| Profile<br>Demographics<br>Supplemental<br>Contacts<br>Classes<br>Activities and Awards<br>Authorizations<br>Email List |
|----------------------------------------------------------------------------------------------------|
| Demographics<br>Supplemental<br>Contacts<br>Classes<br>Activities and Awards<br>Authorizations<br>Email List            |
| Supplemental<br>Contacts<br>Classes<br>Activities and Awards<br>Authorizations<br>Email List                            |
| Contacts<br>Classes<br>Activities and Awards<br>Authorizations<br>Email List                                            |
| Classes<br>Activities and Awards<br>Authorizations<br>Email List                                                        |
| Activities and Awards<br>Authorizations<br>Email List                                                                   |
| Authorizations<br>Email List                                                                                            |
| Email List                                                                                                    |
|                                                                                                    |
| Fees and Fines                                                                                                    |
| Secondary Stu Data                                                                                                    |
| Siblings                                                                                                    |
| Work Permit                                                                                                    |

- 1. Teacher, Counselor, Student, and Primary Parent/Guardian email addresses can be obtained from this screen for the purposes of emailing through your personal email account.
  - Click on any email address link to launch your computer or device's default email application or manually copy/paste into a personal email account of your choice.
- 2. "Email All Selected People" Create a custom list of email addresses by checking or unchecking the check box next to their name. Helpful when composing one email to send to multiple recipients.

|                         |                               | 1                            |
|-------------------------|-------------------------------|------------------------------|
| Name                    | Relation                      | Email Address                |
| Marge Simpson           | Mother                        | simpson.marge@gmail.com      |
| 🖉 Simpson, Lisa         | The Student                   | Si1234Li0501@pusd.us         |
| 🕑 Watson, Lewis         | Teacher - Math 1 IntgrH A (F) | watson.lewis@pusd.us         |
| 🗌 Tornek, Joshua        | Teacher - World Hist HP A (F) |                              |
| 🖉 Payes, Sara           | Teacher - Spanish 2P A (F)    | payes.sara@pusd.us           |
| 🕑 Lavin, Breanne        | Teacher - Dance Beg A (F)     | lavin.breanne@pusd.us        |
| Ganschow, Cletus        | Teacher - English 1HP A (F)   | ganschow.cletus@pusd.us      |
| 🕑 Seo, Sueng Mee        | Teacher - Chemistry HP A (F)  | seo.sueng@pusd.us            |
| 🗌 Watson, Lewis         | Teacher - Math 1 IntgrH B (S) | watson.lewis@pusd.us         |
| 🗌 Tornek, Joshua        | Teacher - World Hist HP B (S) |                              |
| 🗌 Payes, Sara           | Teacher - Spanish 2P B (S)    | payes.sara@pusd.us           |
| 🗌 Lavin, Breanne        | Teacher - Dance Beg B (S)     | lavin.breanne@pusd.us        |
| Ganschow, Cletus        | Teacher - English 1HP B (S)   | ganschow.cletus@pusd.us      |
| Seo, Sueng Mee          | Teacher - Chemistry HP B (S)  | seo.sueng@pusd.us            |
| CollinsMoore, Frances   | Counselor                     | collinsmoore.frances@pusd.us |
|                         | 2                             |                              |
|                         | Email All Selected People     |                              |
| simpson.marge@gmail.co  | om; Si1234Li0501@pusd.us; w   | atson.lewis@pusd.us;         |
| payes.sara@pusd.us; lav | in.breanne@pusd.us; ganschov  | w.cietus@pusa.us;            |

seo.sueng@pusd.us; collinsmoore.frances@pusd.us

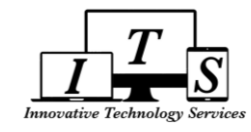

#### E. STUDENT INFO > CLASSES (TEACHER EMAIL INFO)

| Student Info   | Attendance     | Grad |
|----------------|----------------|------|
| Profile        |                |      |
| Demographics   | ;              |      |
| Supplemental   |                |      |
| Contacts       |                |      |
| Classes        |                |      |
| Activities and | Awards         |      |
| Authorizations | 5              |      |
| Fees and Fine  | 5              |      |
| Secondary Stu  | Data           |      |
| Service Learni | ing            |      |
| Service Learni | ing Organizati | ons  |
| Siblings       |                |      |
| Work Permit    |                |      |

- 1. Verify the "View Only Current Term" and "Today" checkboxes are <u>CHECKED</u> to ensure you are viewing the current day's class schedule for current term
  - ✓ <u>UNCHECK</u> both boxes to show *all classes* scheduled for every day of the week, for both Fall and Spring semesters
- 2. <u>**TEACHER EMAIL ADDRESSES**</u> can be copied from this screen to send an email through your personal email account to the respective teacher
- 3. "Print Changes" button print course attendance with start & end dates
- 4. "Quick Print" button print class schedule directly through your internet browser

|                   |           |      |              |                  |                |                 | Cla      | SS S           | Sch       | nedules        |                 |                 |                             |        |
|-------------------|-----------|------|--------------|------------------|----------------|-----------------|----------|----------------|-----------|----------------|-----------------|-----------------|-----------------------------|--------|
| Student<br>number |           |      | Last<br>Name | First<br>Name    | Middle<br>Name | Perr            | m Sex    | Grd/           | Age       | BirthdateProgT | rackRptgLng     | L               | angFlu                      | Status |
| 10                |           |      | Simpson      | Lisa             |                | 9012            | 34 F     | 9              | 14        | 5/1/2002       | Spanish         | R-FEP-Rec<br>Pr | lassified to En<br>oficient | 9      |
| Current C         | lass      | es   |              |                  |                |                 |          |                |           |                |                 |                 |                             |        |
| Section           | <u>Pd</u> | Trm  | Days         | CrsID            | Crs Title      |                 | Tead     | cher           |           | RoomToday      | y Em            | ail             | Website                     |        |
| 117               | 1         | F    | MTWTF        | 311935           | Math 1 Int HP  | A 36 -          | Watson   | , Lev          | wis       | B222           | watson.lewi     | s@pusd.us       | 2                           |        |
| 220               | 2         | F    | MTWTF        | 111523<br>510913 | Spanish 2P A   | A 72 -<br>527 · | - Paves  | , Jos<br>, Sai | hua<br>ra | A101           | paves.sara      | @pusd.us        |                             |        |
| 354               | 4         | F    | MTWTF        | 810925           | Dance Beg A    | 79 -            | Lavin, I | Brea           | nne       | D237           | lavin.breann    | e@pusd.us       |                             |        |
| 566               | 5         | F    | MTWTF        | 211435           | English 1HP A  | 518             | - Ganso  | how            | , Cl      | etus LIB       | ganschow.clet   | tus@pusd.us     |                             |        |
| 543               | 6         | F    | MTWTF        | 411905           | Chemistry HP   | A 494 ·         | - Seo, 9 | Suen           | g M       | lee G161 HERI  | seo.sueng       | @pusd.us        |                             |        |
| Pri 3             | Prin      | t C  | hanges       | Quick P          | rint 4         |                 |          |                |           |                |                 |                 |                             |        |
| View              | Only      | y Ci | urrent Ter   | m 🖌 To           | day Sort by    | Term            |          |                |           |                |                 |                 |                             |        |
|                   |           |      | Alg          | ebra 1           |                |                 |          |                |           | High School P  | hysical Fitness | 5               |                             |        |
|                   |           |      | Requirem     | ent Not          | Met            |                 |          |                |           | Not Tested/U   | Indetermined    |                 |                             |        |

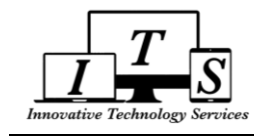

# 2. ATTENDANCE

| Attendance   | Grades  |
|--------------|---------|
| Attendance   |         |
| Enrollment H | istory  |
| Attendance H | listory |

- 1. Daily Attendance Data Dashboard
- 2. "Quick Print" button prints copy of daily attendance
- 3. Attendance Totals
- 4. Current Attendance Enrollment

|   |                |                |         |             |           |          |               | Atte        | ndan        | ce              |                |      |        |                 |       |               |      |       |        |      |
|---|----------------|----------------|---------|-------------|-----------|----------|---------------|-------------|-------------|-----------------|----------------|------|--------|-----------------|-------|---------------|------|-------|--------|------|
|   | L<br>Chullum I | Last           | First   | Midd        | lle       | Perm     | ID            |             | Tue el      | A++D            | -1.440         |      |        |                 |       |               |      |       | Cha    |      |
|   | Stuivumi       | vame<br>o'     | Name    | Nam         | ie        | NUI      | n se          |             | giraci      | AttPro          | g1AttProg2Rptg | JEng | R-F    | EP-R            | eclas | j⊢iu<br>sifie | d to | o En  | Sta    | itus |
|   | 10 9           | Simpson        | Lisa    |             |           | 9012     | 234 1         | - 9 14      |             |                 | Spa            | nısn |        |                 | Profi | cien          | t    |       |        | _    |
|   | Counselo       | or<br>ooro Fra |         | I           | Parent/G  | uardian  |               | Primary Pho | one         | Fa              | ther's Work    | Mot  | her's  | s Woi           | 'k    |               | A    | bsLti | r TdyL | tr.  |
|   | Commismo       | oore, Fra      | nces    |             | marge 5   | mpson    |               | (123) 450-7 | 891         |                 |                |      | _      | _               | _     | _             |      | 0     | 0      |      |
| 1 | Data A         | Monday         |         | Data        | Tuesday   |          | Data          | Wednesday   |             | -               | Thursday       | Data | Fr     | iday            |       |               |      |       |        | Ê    |
|   | 08/08          | NO SCI         |         | 08/09       | NO SC     | HOOL     | 08/10         | STAFE DE    | 789<br>=V ( | Date A<br>08/11 | STAFE DEV      | 08/1 | 2 A U  | 1 2 3 4<br>STAF | F DF  | 89            |      |       |        |      |
|   | 08/15          |                |         | 08/16       |           | -        | 08/17         |             | - •         | 08/18           |                | 08/1 | 9      |                 |       | Ĩ             |      |       |        |      |
|   | 08/22          |                |         | 08/231      | TTTT      | т        | 08/24         | - T         |             | 8/25            |                | 08/2 | 5      |                 |       |               |      |       |        |      |
|   | 08/29          |                |         | 08/30       |           |          | 08/31         |             |             | 9/01            |                | 09/0 | 2      |                 |       |               |      |       |        |      |
|   | 09/05          | ногт           | ΠΑΥ     | 09/06       |           | -        | 09/07         |             |             | 9/08            |                | 09/0 | 9      |                 |       |               |      |       |        |      |
|   | 09/12          |                |         | 09/13       |           | -        | 09/14         |             | _           | 9/15            |                | 09/1 | 5      |                 |       |               |      |       |        |      |
|   | 09/19          |                |         | 09/20       |           | -        | 09/21         |             |             | 0/22            |                | 09/2 | 2      |                 |       | -             |      |       |        |      |
|   | 09/26          |                |         | 09/27       |           | -        | 09/28         |             |             | 9/29            |                | 09/3 | n      |                 |       | -             |      |       |        |      |
|   | 10/03          |                |         | 10/04       |           |          | 10/05         |             |             | 0/06            |                | 10/0 | 7      |                 |       |               |      |       |        |      |
|   | 10/10          |                |         | 10/11       |           |          | 10/12         |             |             | 0/12            |                | 10/0 | 4      | STVE            |       | N N           |      |       |        |      |
|   | 10/17          |                | -       | 10/19       |           | -        | 10/12         |             |             | 0/20            |                | 10/1 | т<br>1 | JIAI            |       | . <b>v</b>    |      |       |        |      |
|   | 10/17          |                |         | 10/15       |           |          | 10/19         |             |             | 0/27            |                | 10/2 |        |                 |       | _             |      |       |        |      |
|   | 10/24          |                |         | 11/01       |           |          | 11/02         |             |             | 1/02            |                | 11/0 | 4      |                 |       | _             |      |       |        |      |
|   | 10/31          |                |         | 11/01       |           | -        | 11/02         |             | -           | 1/03            |                | 11/0 | +      |                 |       |               |      |       |        | *    |
|   |                |                | 2       | < 1 7       |           |          |               |             |             | Co              | deDescription  |      | 12     | 3               | 45    | 6             | 7    | 8 0   | 1      |      |
|   | Quice          | < Print        |         | erresn I    | otais     |          |               |             |             | 4               | A Absent       | 0    | 1      | 1               |       |               |      | -     |        |      |
|   |                | Days En        | rolled: | <b>13</b> D | ays Pres  | ent: 12  | (92.39        | <b>%)</b> 3 |             | 1               | I Illness      | 1    | 1 1    | 1               | 1 1   | . 1           |      |       |        |      |
|   |                | Days Ex        | cused:  | 1 D         | ays Une   | cused:   | 0             |             |             |                 | T Tardy        | 0    | 1      | L               |       |               |      |       |        |      |
|   |                | Days Ta        | rdy: 0  | D           | ays With  | Truanc   | ies: <b>0</b> |             |             |                 | _*TOTALS*_     | 1.0  |        | -               |       | -             | 0    | ~     |        |      |
|   |                | Days Su        | spende  | d: <b>U</b> |           |          |               |             |             |                 | EXCUSED        | 1 0  | 0 1    | . 1             | 1 1   | 1             | 0    | 0     | 0      |      |
|   |                |                |         |             |           |          |               |             |             |                 | UNEXCOSED      | 00   | 0 1    | . 1             | 0 0   | 0             | 0    | 0     | 0      |      |
|   |                |                |         |             |           |          |               |             |             |                 |                |      |        |                 |       |               |      |       |        |      |
|   |                |                |         | Curre       | ent Atten | dance E  | nrollme       | nt          |             | Distri          | ct of 4        |      |        |                 |       |               |      |       |        |      |
|   | Date           | e Ent/L        | vGrdPro | TrkReas     | onNextS   | chlAttPo | m 1AttP       | gm2RptgSch  | lIntDis     | tReside         | ence           |      |        |                 |       |               |      |       |        |      |
|   | 8/15/2         | 016 E          | 9       |             | 0         |          |               |             | 1           |                 |                |      |        |                 |       |               |      |       |        |      |
|   |                |                |         |             |           |          |               |             |             |                 |                |      | -      |                 | -     |               | -    | -     |        | _    |

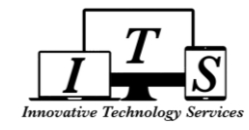

# 3. <u>GRADES: Gradebook, Gradebook Details, Grades, Grad Status, Transcripts, College Ent Reqs</u>

## A. GRADES > GRADEBOOK (SUMMARY LIST)

| Grades    | Medical    | Guidance    | Т |
|-----------|------------|-------------|---|
| Gradeboo  | ok         |             | ł |
| Gradeboo  | ok Details |             |   |
| Grades    |            |             |   |
| Graduati  | on Status  |             |   |
| Transcrip | ots        |             |   |
| College E | Entrance R | equirements |   |
|           |            |             |   |

- 1. Summary information listed for each Gradebook for the current term as created by teachers
  - Reminder: any missing Gradebook from the list means the respective teacher has not yet created one and properly configure for that class
- 2. Click on each Gradebook "Name" link to go directly to the **Gradebook Details** page for that gradebook

| <b></b>      |               |               |     |               |        |                | G    | rade   | bool  | k Sum   | mary     |          |          |       |       |          |               |                 |                   |           |
|--------------|---------------|---------------|-----|---------------|--------|----------------|------|--------|-------|---------|----------|----------|----------|-------|-------|----------|---------------|-----------------|-------------------|-----------|
| StuNun       | Last<br>nName | First<br>Name |     | Middl<br>Name | e<br>9 | Perm ID<br>Num | Sex  | GrdA   | jePro | gTrack/ | AttProg1 | .AttProg | 2RptgLn  | g     |       |          | La            | angF            | lu                | Statu     |
| 10           | Simpson       | Lisa          |     |               |        | 901234         | F    | 9 1    | 4     |         |          |          | Spanis   | sh    | R-F   | EP-      | Rec<br>Pr     | lassi<br>oficie | fied to En<br>ant | g         |
| Counse       | lor           |               |     | Pa            | rent/0 | Guardian       | Pr   | imary  | Pho   | ne      | Fathe    | r's Work | c N      | 4oth  | er's  | W        | ork           |                 | Quie              | K CON     |
| 2 inst       | Moore, Fra    | inces         | 1   | M             | arge S | impson         | (1   | 23) 4  | 56-78 | 91      |          |          |          |       |       |          |               |                 | Quic              | K CON     |
|              |               |               |     |               |        |                |      |        |       | Curren  | t        | M        | issing   | Pa    | ast : | 5 D      | <u>ays</u>    |                 |                   |           |
| Nan          | ne            |               | Ter | m Per         | Teach  | er             |      | %      | Avg   | Mark    | Tren     | d Assi   | gnment   | tΤ    | F     | M        | T W           | l La            | st Update         | d Status  |
| ⊞ <u>1</u> - | Math 1H       |               | Fa  | ll 1          | Watso  | on, Lewis      | 1    | 100.00 | )     | Α+      |          |          | 0        | -     | -     | -        |               |                 | Aug 21            |           |
|              | AP World      | Hist          | Fa  | 11 2          | Torne  | k, Joshua      | 1    | 100.00 | )     | Α+      |          |          | 0        | -     | -     | -        |               |                 | Aug 23            |           |
| 🗄 Eng        | lish 1HP A    |               | Fa  | II 5          | Gans   | chow, Cletus   |      | 73.59  |       |         |          |          | 0        | -     | -     | -        |               |                 | Aug 23            |           |
| ⊞ <u>Che</u> | mistry HP     | Α             | Fa  | ll 6          | Seo,   | Sueng Mee      |      | 97.00  |       | Α       |          |          | 0        | -     | -     | -        |               |                 | Aug 24            |           |
| = - N        | Iominal ch    | ange          |     |               | - Pred | icted increas  | e of | 1% 0   | r mor | e       |          | - P      | redicted | d deo | crea  | se<br>He | of 1<br>elp № | % or<br>1e Ur   | more<br>nderstand | the Trend |

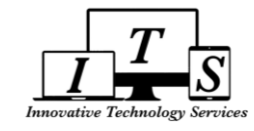

# B. GRADES > GRADEBOOK DETAILS

| Grades    | Medical    | Guidance |  |
|-----------|------------|----------|--|
| Gradeboo  | ok         |          |  |
| Gradebo   | ok Details |          |  |
| Grades    |            |          |  |
| Graduati  | on Status  |          |  |
| Transcrip | ots        |          |  |

- College Entrance Requirements
- 1. Change Gradebook Dropdown Menu switch between gradebooks
- 2. "Print" button print details for selected Gradebook
- "Show only missing assignments" button toggles missing assignments (if any)
- 4. Assignment Details
- "+/-" buttons expand or collapse Additional Assignment Details (i.e. Date Assigned, Long Description, Due Time)
- 6. Overall class progress by category

|   |           |               |               |              |                 | G      | radel       | book    | Deta          | ils    |            |                      |                           |                    |        |
|---|-----------|---------------|---------------|--------------|-----------------|--------|-------------|---------|---------------|--------|------------|----------------------|---------------------------|--------------------|--------|
|   |           | Last          | First         | Middle       | Perm ID         |        |             |         |               |        |            |                      |                           |                    |        |
|   | StuNum    | nName         | Name          | Name         | Num             | SexG   | rdAge       | ProgTra | ackAttl       | Prog1A | AttProg2Rp | otgLng               | LangFl                    | lu                 | Status |
|   | 10        | Simpson       | Lisa          |              | 901234          | F      | 9 14        |         |               |        | Sp         | panish <sup>R·</sup> | FEP-Reclassif<br>Proficie | fied to Eng<br>ent |        |
|   | Counse    | lor           |               | Parent/      | Guardian        | Prin   | nary P      | hone    |               | Father | 's Work    | Mother               | 's Work                   | Quick              | INO    |
|   | Collins   | Moore, Fra    | nces          | Marge S      | Simpson         | (12    | 3) 456      | 5-7891  |               |        |            |                      |                           | QUICK              |        |
| 1 | 1- 1 - Ma | th 1H- Fall 8 | /15/2016 - 12 | 2/22/2016    | Print           | 2      | /atson      | , Lewis | s <u>wats</u> | on.lew | /is@pusd.  | us                   |                           |                    |        |
| 3 | 🗆 Show    | v only mis    | sing assigr   | nments       |                 |        |             |         |               |        |            |                      |                           |                    |        |
| 5 | #         | 4 Descrip     | ation         | Type         | Catagory S      | coro   | #<br>Corroy | ~t 0.   | /- C          | totuc/ | Commont    | Date                 |                           | Grading            | umonte |
| 2 | - 1 -     | Cullabua 8    | Lloner F      | iype         | category 5      | / 10   | 1 / 1       | 100     | /0 J          | latus/ | comment    | 08/10/201            |                           | No                 | uments |
|   | 1 🖻       | Code          | A HOHOL F     | ormative H   | Iomework 10     | 7 10   | 1/1         | 100.    | 00%           |        |            | 08/19/201            | 6 08/19/2010              |                    |        |
|   |           | Date Acci     | aned: 08/     | 15/2016      | Due Time:       |        |             |         |               |        |            |                      |                           |                    |        |
|   |           | Lona          | Return        | signed (stu  | ident &         |        |             |         |               |        |            |                      |                           |                    |        |
|   |           | Descriptio    | on: parent    | /guardian) ( | portion of syll | labus  |             |         |               |        |            |                      |                           |                    |        |
|   |           | -             | and ho        | nor code. A  | cknowledges     | the    |             |         |               |        |            |                      |                           |                    |        |
|   |           |               | accept        | ance of the  | expectations    | and    |             |         |               |        |            |                      |                           |                    |        |
|   |           |               | conseq        | uences.      |                 |        |             |         |               |        |            |                      |                           |                    |        |
|   | 2 🗉       | Compare       | & F           | ormative C   | lasswork 10     | ) / 10 | 1/1         | 100.    | 00%           |        |            | 08/19/201            | 6 08/19/2016              | No                 |        |
|   |           | contrast a    | ddition       |              |                 |        |             |         |               |        |            |                      |                           |                    |        |
|   |           | and subtra    | acions        |              |                 |        | _           |         |               |        |            |                      |                           |                    |        |
|   |           |               | Perc o        | f            |                 |        | 6           |         |               |        |            |                      |                           |                    |        |
|   | Catego    | ry            | Grade         | e Points M   | lax Perc        | Mark   |             |         |               |        |            |                      |                           |                    |        |
|   | Test, Q   | Quiz, Proje   | ct 80.00%     | 0.00         | 0 0.00%         |        |             |         |               |        |            |                      |                           |                    |        |
|   | Classw    | OFK           | 10.00%        | 10.00        | 10 100.00%      | A+     |             |         |               |        |            |                      |                           |                    |        |
|   | Total     | VOLK          | 10.00%        | 5 10.00      | 100.00%         | A+     |             |         |               |        |            |                      |                           |                    |        |
|   | Total     |               |               |              | 100.00%         | AT     |             |         |               |        |            |                      |                           |                    |        |

 Reminder: contact the school admin staff to coordinate with the teacher for any missing or incorrect data

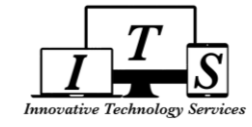

## c. GRADES > GRADES

| Grades    | Medical    | Guidance    | T |
|-----------|------------|-------------|---|
| Gradebo   | ok         |             |   |
| Gradebo   | ok Details |             |   |
| Grades    |            |             |   |
| Graduati  | on Status  |             |   |
| Transcri  | pts        |             |   |
| College I | Entrance R | equirements |   |
| College I | Entrance R | equirements |   |

- 1. Display of final marks for each grading period currently entered in the system
  - ✓ Reminder: contact the school admin staff to coordinate with the teacher for any missing or incorrect data
- 2. "**Print**" button prints a copy of the final marks currently entered in the system

|        |                |               |                |                  |           | (          | Grad       | des        |            |            |            |            |               |       |            |           |          |     |
|--------|----------------|---------------|----------------|------------------|-----------|------------|------------|------------|------------|------------|------------|------------|---------------|-------|------------|-----------|----------|-----|
| StuNu  | Last<br>ImName | First<br>Name | Middle<br>Name | Perm ID<br>Num S | SexGr     | dAge       | Prog       | Track      | AttPr      | rog1       | AttPr      | og2        | RptgLng       |       |            | LangFlu   |          | Sta |
| 10     | Simpso         | on Lisa       |                | 901234           | F 9       | 14         |            |            |            |            |            |            | Spanish       | R-F   | EP-Re<br>P | classifie | d to Eng |     |
| Couns  | selor          |               | Paren          | t/Guardian       | Prim      | ary P      | hone       | 9          | Fa         | athe       | r's W      | ork        | Mot           | her's | Work       |           | Quick    | CON |
| Collin | sMoore, F      | rances        | Marg           | e Simpson        | (123      | ) 456      | -789       | 1          |            |            |            |            |               |       |            |           | QUICK    | CON |
|        |                |               |                |                  |           |            |            |            |            |            |            |            |               |       |            |           |          |     |
| Prin   | t              |               |                |                  |           |            |            |            |            |            |            |            |               |       |            |           |          |     |
| Per    | Crs-ID         | Course        | Tch#           | Teacher          | 1s<br>Pro | 2nd<br>Pro | 3rd<br>Prg | FNL<br>Sm1 | 1st<br>Prg | 2nd<br>Prg | 3rd<br>Prg | FNI<br>Sm: | _<br>2 Cred C | t WH  | Abs        | Commen    | its      |     |
| 1      | 311935         | Math 1 Int HP | A 36           | Watson, Lewis    | Δ+        | •          |            |            |            |            |            |            | 5.00          |       | 0          |           |          |     |
| 2      | 111523         | World Hist HP | A 72           | Tornek, Joshua   | A+        |            |            |            |            |            |            |            | 5.00          |       | 0          |           |          |     |
| 3      | 510913         | Spanish 2P A  | 527            | Payes, Sara      |           |            |            |            |            |            |            |            | 5.00          |       | 0          |           |          |     |
| 4      | 810925         | Dance Beg A   | 79             | Lavin, Breanne   |           |            |            |            |            |            |            |            | 5.00          |       | 0          |           |          |     |
| 5      | 211435         | English 1HP A | 518            | Ganschow, Cletu  | IS        |            |            |            |            |            |            |            | 5.00          |       | 0          |           |          |     |
| 6      | 411905         | Chemistry HP  | A 494          | Seo, Sueng Mee   | А         |            |            |            |            |            |            |            | 5.00          |       | 0          |           |          |     |
|        | T              | otal          |                | Credit           |           |            |            | Cr         | edit       |            |            |            |               |       |            |           | _        |     |
|        | 4.             | 0000          |                | 15.0000          |           |            |            | 15.        | 0000       |            |            |            |               |       |            |           |          |     |

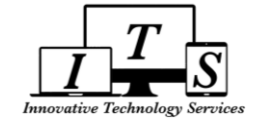

# D. GRADES > GRADUATION STATUS

| Grades    | Medical    | Guidance    | Т |
|-----------|------------|-------------|---|
| Gradeboo  | ok         |             |   |
| Gradeboo  | ok Details |             |   |
| Grades    |            |             | - |
| Graduati  | on Status  |             |   |
| Transcrip | ots        |             |   |
| College E | Intrance R | equirements |   |

- 1. Click "Show credit details on screen" checkbox to show full details on credit status progression
- 2. "Print" button prints copy of Graduation Requirements

|                |           |            | Gi          | raduati | on  | Red | qui | rements   |          |             |              |        |        |       |
|----------------|-----------|------------|-------------|---------|-----|-----|-----|-----------|----------|-------------|--------------|--------|--------|-------|
| Student number | Last Name | First Name | Middle Name | Perm ID | Sex | Grd | Age | Birthdate | Prog Tra | ack RptgLng | LangFlu      | Status | Grad T | Frack |
| 1742           | Simpson   | Bart       |             | 905678  | Μ   | 12  | 17  | 12/8/1998 |          | English     | English Only |        |        |       |

|                          | cr c c n |                   |                 |                           |        |       |
|--------------------------|----------|-------------------|-----------------|---------------------------|--------|-------|
|                          |          | Graduation Sta    | <u>itus Det</u> | ails                      |        |       |
| Subject Area             | Reqd     | Courses Completed | Credit          | Courses Enrolled          | Credit | Neede |
| C - Science              | 20.00    | AP Biology A      | 5.00            |                           |        |       |
|                          |          | AP BIOlogy B      | 5.00            |                           |        |       |
|                          |          | Chemistry P A     | 5.00            |                           |        |       |
|                          |          | Chemistry P D     | 5.00            |                           |        |       |
| F - Visual/ Perform Arts | 10.00    | Band Adv P        | 5.00            |                           |        |       |
|                          |          | Band Int          | 5.00            |                           |        |       |
| M - Mathematics          | 30.00    | Advanced Math A   | 5.00            |                           |        |       |
|                          |          | Advanced Math B   | 5.00            |                           |        |       |
|                          |          | Algebra 2P A      | 5.00            |                           |        |       |
|                          |          | Algebra 2P B      | 5.00            |                           |        |       |
|                          |          | Geometry P        | 10.00           |                           |        |       |
| N - English              | 40.00    | AP Eng Lang A     | 5.00            |                           |        |       |
|                          |          | AP Eng Lang B     | 5.00            |                           |        |       |
|                          |          | English 1P        | 10.00           |                           |        |       |
|                          |          | English 2 HP A    | 5.00            |                           |        |       |
|                          |          | English 2 HP B    | 5.00            |                           |        |       |
|                          |          |                   |                 | AP Eng Lit A              | 5.00   |       |
|                          |          |                   |                 | NOT COMPLETED             |        | 5.00  |
| Z - Elective             | 50.00    | Adv Chorus A      | 5.00            |                           |        |       |
|                          |          | Adv Chorus B      | 5.00            |                           |        |       |
|                          |          | Band Int          | 5.00            |                           |        |       |
|                          |          | Spanish 2P A      | 5.00            |                           |        |       |
|                          |          | Spanish 2P B      | 5.00            |                           |        |       |
|                          |          |                   |                 | Adv Chorus A              | 5.00   |       |
|                          |          |                   |                 | AP Phys 1 Alg A           | 5.00   |       |
|                          |          |                   |                 | College Alg A             | 5.00   |       |
|                          |          |                   |                 | Drama Adv P A             | 5.00   |       |
|                          |          |                   |                 | NOT COMPLETED             |        | 5.00  |
| * TOTALS *               | 220.00   |                   | 175.00          |                           | 30.00  | 15.00 |
| Algebra                  | 1        |                   | Hic             | h School Physical Fitness |        |       |
| Requirement              | Met      |                   | N               | ot Tested/Undetermined    |        |       |

Rev. Date: 10/3/2016

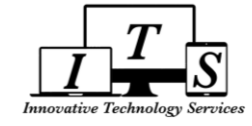

# E. GRADES > TRANSCRIPTS

| Grades    | Medical    | Guidance    | Т |  |  |  |
|-----------|------------|-------------|---|--|--|--|
| Gradebo   | ok         |             |   |  |  |  |
| Gradebo   | ok Details |             |   |  |  |  |
| Grades    |            |             |   |  |  |  |
| Graduati  | on Status  |             |   |  |  |  |
| Transcri  | pts        |             |   |  |  |  |
| College E | Entrance R | equirements | ; |  |  |  |

1. "Limit Rcds" button - filter results by Grade Range:

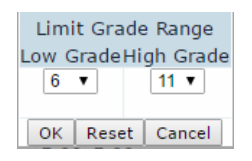

2. Sort checkboxes available to sort by Subject and/or Date Descending

#### $\checkmark$ Contact school admin staff regarding requests for a printed transcript

|                                         |                 | Transcripts          |                      |                        |
|-----------------------------------------|-----------------|----------------------|----------------------|------------------------|
| Student number Last Name First Name     | Middle Name     | Perm ID Sex Grd Age  | Birthdate Prog Track | RptgLng LangFlu Status |
| 1742 Simpson Bart                       |                 | 905678 M 12 17       | 12/8/1998            | English English Only   |
| (W) Acad GPA (W) Total GPA (W           | ) 10-12 GPA     | Credit Att/Compl     | Class Rank/Size      |                        |
| 2.65 2.52 2.80 2.69 2                   | .40 2.20        | 185.00 175.00        | 150 01 249           |                        |
| 1 Limit Rcds                            |                 |                      |                      |                        |
| Course                                  | History         |                      |                      |                        |
| Schl Year TmGrd Crs ID Std Course Title | e RTCP N/H Mari | kAtmpCompSpecial Crs | Title                |                        |
| 2 Sort by Subject Sort by Date          | Descending      |                      |                      |                        |
| 64 10-11 1 6 1061HMAPP English 6        | нс              | 5.00 5.00            |                      |                        |
| 64 10-11 1 6 2361HMAPP WId Hist 6H      | H D+            | 5.00 5.00            |                      |                        |
| 64 10-11 1 6 3061HMAPP Math 6           | H C-            | 5.00 5.00            |                      |                        |
| 64 10-11 1 6 4061HMAPP Science          | H C-            | 5.00 5.00            |                      |                        |
| 64 10-11 1 6 5061D Phys Ed 6            | N A             | 5.00 5.00            |                      |                        |
| 64 10-11 1 6 7501D Band Beg             | A               | 5.00 5.00            |                      |                        |
| 64 10-11 2 6 1062HMAPP English 6        | Н В-            | 5.00 5.00            |                      |                        |
| 64 10-11 2 6 2362HMAPP WId Hist 6H      | н н с           | 5.00 5.00            |                      |                        |
| 64 10-11 2 6 3062HMAPP Math 6           | H C             | 5.00 5.00            |                      |                        |
| 64 10-11 2 6 4062HMAPP Science          | H C             | 5.00 5.00            |                      |                        |
| 64 10-11 2 6 5062D Phys Ed 6            | N A             | 5.00 5.00            |                      |                        |
| 64 10-11 2 6 7502D Band Beg             | A               | 5.00 5.00            |                      |                        |
| 64 11-12 1 7 1071HMAPP English 7H       | H B-            | 5.00 5.00            |                      |                        |
| 64 11-12 1 7 2371D World History 7      | A-              | 5.00 5.00            |                      |                        |
| 64 11-12 1 7 3001H Pre Algebra H        | н в             | 5.00 5.00            |                      |                        |
| 64 11-12 1 7 4071D Science 7            | A-              | 5.00 5.00            |                      |                        |
| 64 11-12 1 7 5781D Phys Ed 78           | N A             | 5.00 5.00            |                      |                        |
| 64 11-12 1 7 7503D Band Int             | A               | 5.00 5.00            |                      |                        |
| 64 11-12 2 7 1072HMΔPP English 7H       | н с+            | 5 00 5 00            |                      |                        |

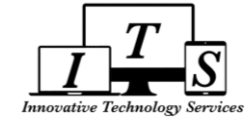

# F. GRADES > COLLEGE ENTRANCE REQUIREMENTS

| Grades            | Medical    | Guidance    | Т |  |  |  |
|-------------------|------------|-------------|---|--|--|--|
| Gradeboo          | ok         |             |   |  |  |  |
| Gradeboo          | ok Details |             |   |  |  |  |
| Grades            |            |             |   |  |  |  |
| Graduation Status |            |             |   |  |  |  |
| Transcrip         | ots        |             |   |  |  |  |
| Collogo           | Intranco D | oquiromonto |   |  |  |  |

1. UC and CSU Entrance Requirements dashboard

- 2. "Print UC Eligibility Report" button
- 3. "Print CSU Eligibility Report" button

|   | College Entrance Requirements |            |              |                  |             |             |             |                    |               |            |
|---|-------------------------------|------------|--------------|------------------|-------------|-------------|-------------|--------------------|---------------|------------|
|   | Student number L              | ast Name   | First Name   | Middle Name      | Perm ID     | Sex Grd Age | Birthdate F | Prog Track RptgLn  | g LangFlu     | Status     |
|   | 1742 S                        | impson     | Bart         |                  | 905678      | M 12 17     | 12/8/1998   | Englis             | n English Or  | nly        |
| 1 |                               |            | l            | Jniversity of Ca | lifornia    |             |             | California State U | Jniversity    |            |
| - |                               |            | Required     | Completed        | Current     | Needed      | Required    | Completed          | Current       | Needed     |
|   | A - History/Social S          | cience     | 20           | 20               | 0           | 0           | 20          | 20                 | 0             | 0          |
|   | B - English                   |            | 40           | 20               | 5           | 15          | 40          | 20                 | 5             | 15         |
|   | C - Mathematics               |            | 30           | 30               | 5           | 0           | 30          | 30                 | 5             | 0          |
|   | D - Laboratory Scier          | nce        | 20           | 20               | 0           | 0           | 20          | 20                 | 0             | 0          |
|   | E - Foreign Languag           | e          | 20           | 20               | 0           | 0           | 20          | 20                 | 0             | 0          |
|   | F - Visual/Performin          | ng Arts    | 10           | 5                | 5           | 0           | 10          | 5                  | 5             | 0          |
|   | G - College Prep Ele          | ctives     | 10           | 0                | 15          | 0           | 10          | 0                  | 15            | 0          |
|   | Preliminary                   | GPAs:      |              | 2.07             |             |             |             | 2.07               |               |            |
|   | Course Compl                  | etions: Do | oes NOT Meet | UC Course Cor    | npletion Re | quirements  | Does NOT Me | eet CSU Course Co  | mpletion Rec  | quirements |
|   | Entrance Requirer             | ments:     | Does NOT     | Meet UC Entrai   | nce Require | ments       | Does NO     | OT Meet CSU Entra  | ince Requirer | nents      |

These calculations are based upon known rules and available data. It may not express all criteria that a university may use for admissions.

<u>Please refer to the CSU and UC Admissions Guides for d</u>etails on admissions eligibility.

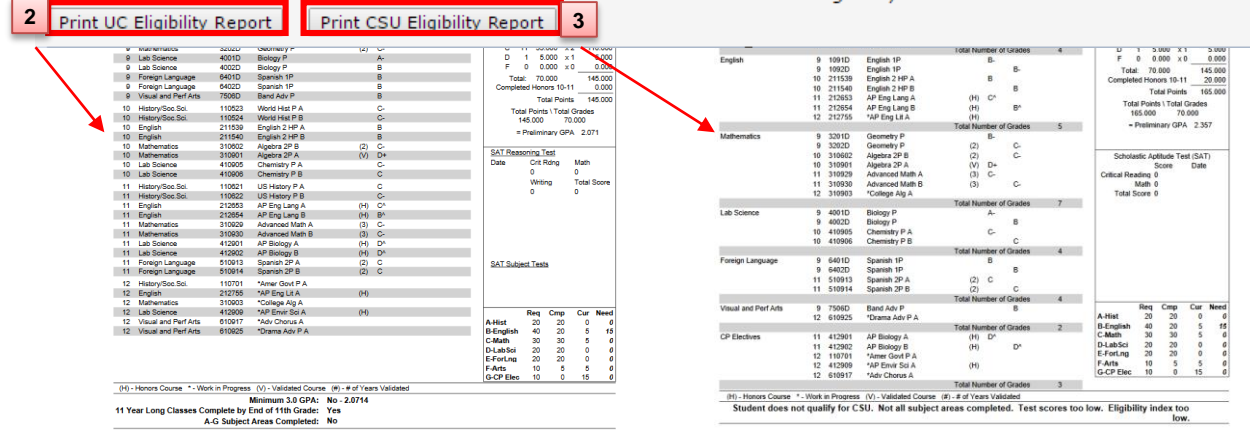

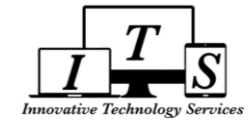

#### 4. MEDICAL (Immunizations)

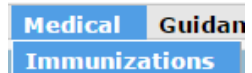

#### 1. Immunization details

#### 2. "Print Plain Paper" button - prints copy of Student Immunization Card

3. Requirement Status

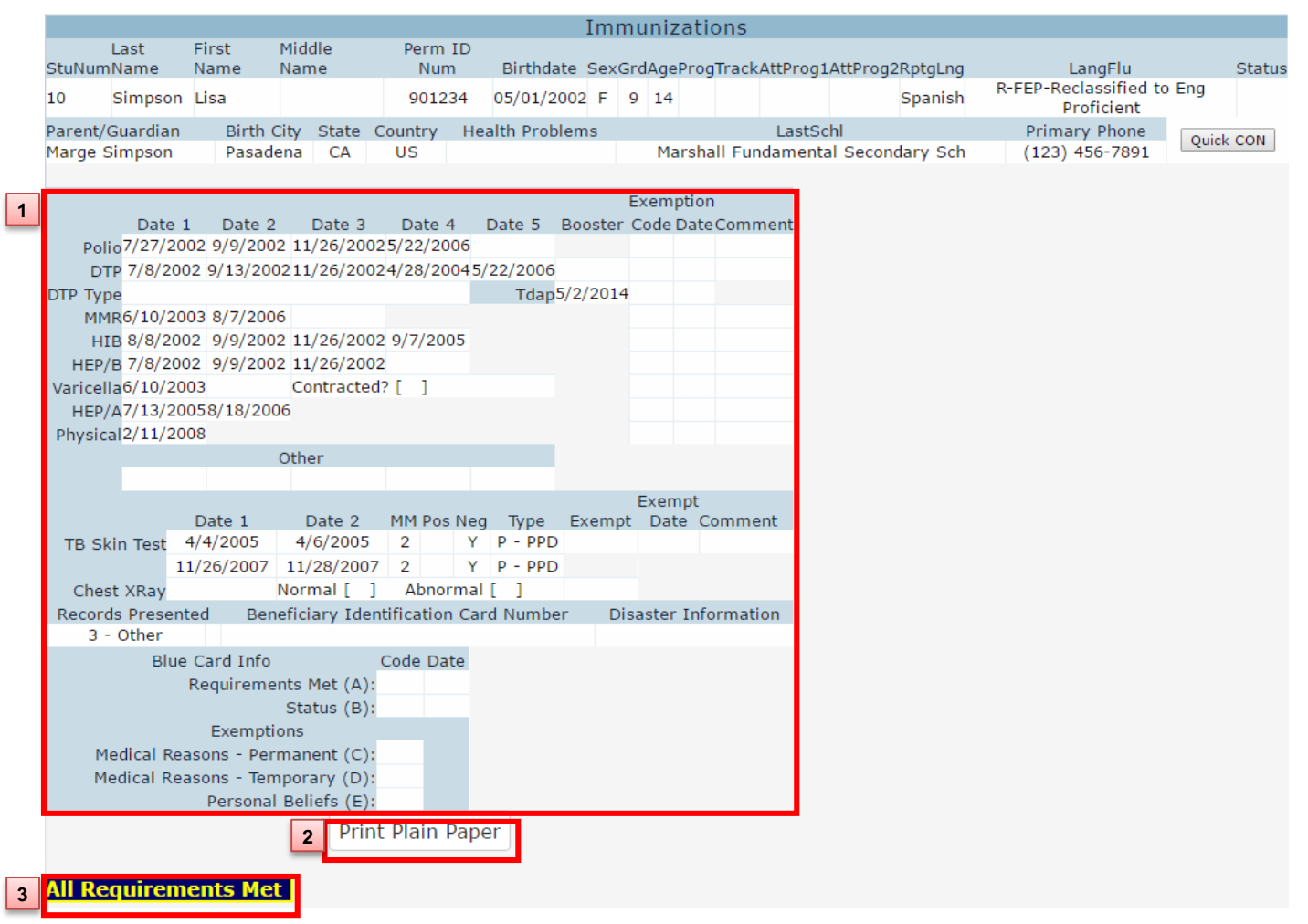

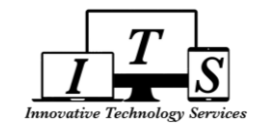

# 5. TEST SCORES: Test Details, Test Scores

#### A. TEST SCORES > TEST DETAILS

| ł | Test Details  |
|---|---------------|
|   | CAHSEE Scores |
| ! | Test Scores   |

Test Scores Pro

- 1. "Test to Display" dropdown menu select which test to display
- 2. "Testing Administration" dropdown menu select which year for the respective test selected

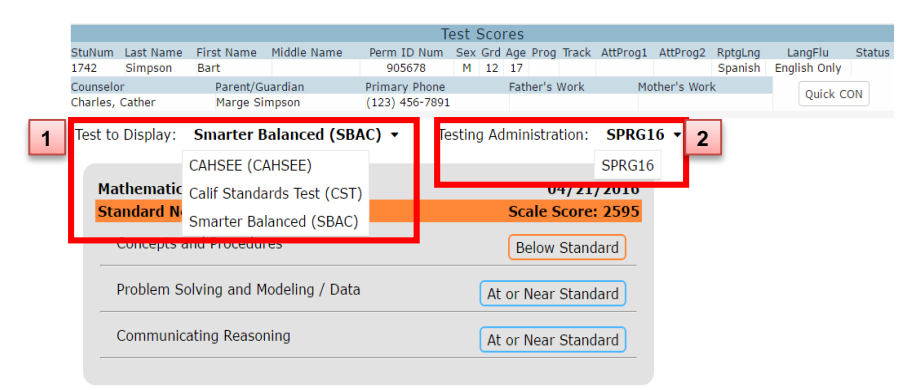

#### B. TEST SCORES > TEST SCORES

 Test Scores
 Prc

 1.
 "Limit ID" dropdown menu - filters which tests to display (defaults to show all)

Test Details CAHSEE Scores Test Scores

2. "Show test by test id and part" checkbox - alphabetically sorts by Test ID column

|             |           |                           |            |           |              | Tes     | st So | core  | S       |         |          |            |         |       |          |     |
|-------------|-----------|---------------------------|------------|-----------|--------------|---------|-------|-------|---------|---------|----------|------------|---------|-------|----------|-----|
| StuNum La   | ast Name  | First Name                | Middle N   | ame       | Perm ID N    | lum S   | Sex G | rd Ag | je Prog | Track   | AttProg1 | AttProg2   | RptgLng | La    | ngFlu    | Sta |
| 1742 Si     | impson    | Bart                      |            |           | 905678       |         | M 1   | 12 1  | 7       |         |          |            | Spanish | Engli | ish Only |     |
| Counselor   | 1         | Parent/G                  | uardian    |           | Primary Ph   | one     |       | E     | ather's | Work    | Mo       | ther's Wor | k       |       | Quick C  | CON |
| Charles, Ca | ther.     | Marge SI                  | mpson      |           | (123) 456-   | /891    |       |       | _       |         |          |            |         |       |          |     |
| Limit ID    |           |                           | ~          | Sho       | w test by te | st id a | nd pa | rt    | 2 sh    | ow Colo | rs Print | :          |         |       |          |     |
| All         | Rcd       | Show All Recor            | ds         | _         |              | Naw s   | cale  |       | Perf    |         |          |            |         |       |          |     |
| Test ICA    | HSEE (    | CAHSEE<br>Calif Standards | Test       |           | ion          | Scores  | core  | PercL | evelTyp | eSource | e        |            |         |       |          |     |
| CDAC SB     | BAC S     | Smarter Balan             | ced        |           |              | 0       | 2505  | 0     | 2       | VAL     |          |            |         |       |          |     |
| SBAC        |           |                           |            |           |              | 20      | 2595  | 0     | 2       | VINE    |          |            |         |       |          |     |
| CALLER      |           |                           |            |           |              | 38      | 343   | 0     | 3       | VINL    |          |            |         |       |          |     |
| CAHSE       |           |                           |            |           |              | 1       | 393   | 60    | 3       |         |          |            |         |       |          |     |
| CAHSE       |           |                           |            |           | du           | 16      | 0     | 04    | 0       |         |          |            |         |       |          |     |
| CAHSE       |           |                           |            |           | tunctions    | 16      | 0     | 94    | 0       |         |          |            |         |       |          |     |
| CALIST      |           |                           |            |           | nant/Coom    | 10      | 0     | 00    | 0       |         |          |            |         |       |          |     |
| CAUSEE      | 610.0     | 0215 2/4/201              | 5 Mothe A  | laohra    | Jient/Geom   | 15      | 0     | 67    | 0       |         |          |            |         |       |          |     |
| CAUSEE      | 2110.0    | 0215 2/4/201              |            | Epoliel   | 1            | 1       | 414   | 07    | 4       |         |          |            |         |       |          |     |
| CAUSEE      | 2210.0    | 0215 2/3/201              | IS ELA Por | ding- V   | ord Anal     | 7       | 414   | 100   | -       |         |          |            |         |       |          |     |
| CAUSEE      | 2210.0    | 0215 2/3/201              | IS ELA Rea | ading - C | omn          | 10      | 0     | 100   | 0       |         |          |            |         |       |          |     |
| CAUSEE      | 2410.0    | 0215 2/3/201              |            | ading - L | it p.s. A    | 10      | 0     | 00    | 0       |         |          |            |         |       |          |     |
| CAUSEE      | 2510.0    | 0215 2/3/201              |            | iting- C  | ratogios     | 10      | 0     | 90    | 0       |         |          |            |         |       |          |     |
| CAHSEE      | 2610.0    | 0215 2/3/201              | IS ELA Wri | iting- C  | nventions    | 14      | 0     | 03    | 0       |         |          |            |         |       |          |     |
| CAUSEE      | 2710.0    | 0215 2/3/201              | 5 ELA Wri  | iting An  | ne- Eccav1   | 14      | 25    | 95    | 0       |         |          |            |         |       |          |     |
| CST         | 1 8 0 50  | RC134/26/201              | 3 Engl/La  | na Arte   | Total        | 52      | 363   | 0     | 4       |         |          |            |         |       |          |     |
| CST         | 3 8 0 5   | RG134/26/201              | 13 Science | ing Arics | iotai        | 45      | 304   | 0     | 4       |         |          |            |         |       |          |     |
| CST         | 4 9 0 5 1 | PC124/26/201              | 2 History  |           |              | 45      | 202   | 0     | 4       |         |          |            |         |       |          |     |
| Cor         | - 0.05P   | -NG13-/20/201             | is mistory |           |              | 50      | 202   | 0     | -       |         |          |            |         |       |          |     |

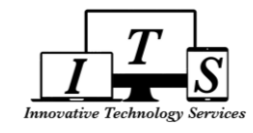

# 6. OPTIONS: Change Password, Change Email, Parent Notification Preferences

# A. OPTIONS > CHANGE PASSWORD (MUST ALREADY BE LOGGED IN)

| Change Student                  | Options | Logou |  |  |  |  |
|---------------------------------|---------|-------|--|--|--|--|
| Change Password                 |         |       |  |  |  |  |
| Change Email                    |         |       |  |  |  |  |
| Parent Notification Preferences |         |       |  |  |  |  |

- 1. Enter Old Password
- 2. Enter New Password twice
- 3. click "Update", if entered correctly you should receive:

# HOW TO RESET PASSWORD (IF UNABLE TO LOG IN)

Change Your Aeries Password

Update 3

Old Password: •••••

New Password Again: •••••••

|        | English 🔻                                                                                                    | Step 1<br>Send Email Verification                                                                                                    | 1. | Clic         |
|--------|----------------------------------------------------------------------------------------------------|----------------------------------------------------------------------------------------------------|----|--------------|
|        |                                                                                                    | Please enter your email address into the field below:                                                                                                    | 2. | Ente         |
| S      | Aeries <sup>®</sup>                                                                                          | A verification email will be sent to your email address from:<br>AeriesReports@pasadena.k12.ca.us<br>Before continuing, please add this email address to your<br>contacts or safe senders list, to ensure you receive this email. | 3. | Ope<br>click |
| -      |                                                                                                    | Next                                                                                                    | 4. | Click        |
|        | Email                                                                                                    |                                                                                                    | 5. | Ente         |
|        | NEXT                                                                                                    |                                                                                                    |    |              |
|        |                                                                                                    |                                                                                                    |    | A ver        |
| 1 Forg | ot Password? Create New Account                                                                              |                                                                                                    |    | Click t      |
|        |                                                                                                    |                                                                                                    |    | E            |
| Aerie  | es - Reset Account Passw                                                                                     | /ord 📄 Inbox x 🖶 🖪                                                                                                    |    |              |
| ?      | AeriesReports@pasadena.k<br>tome                                                                             | 4:12 PM (3 minutes ago) 🔬 🔺 🔻                                                                                                    |    |              |
|        | You have indicated that you have<br>Please click the following link to g<br>a new password for your account. | lost the password for your Aeries account.<br>go to a web page that will allow you to set                                                                                                    |    | Thank y      |
| 3      | Click Here                                                                                                   |                                                                                                    |    | F            |
| _      | If the link above is not working , o<br>web browser:<br>https://parents.pusd.us/LostPass                     | copy and paste the following URL into your                                                                                                    |    |              |
|        | The page will then ask you for the                                                                           | a following information:                                                                                                    |    | Your         |
|        | - Empil Address: parent                                                                                      |                                                                                                    |    | Tour         |
|        | <ul> <li>Email Address: parent.c</li> <li>Email Code: 6A6F5497</li> </ul>                                    | 5AGW7YADPX4G                                                                                                    |    |              |
|        |                                                                                                    |                                                                                                    |    |              |

1. Click "Forgot Password?" link from Log in Page

Change Your Aeries Password

1

2

Password Change Successful.

- 2. Enter your Parent Portal Account email address
- Open Verification Email from your inbox and click on "Click Here" to open page in browser
- 4. Click "**Next**" button
- 5. Enter New Password twice, click "Next" to reset

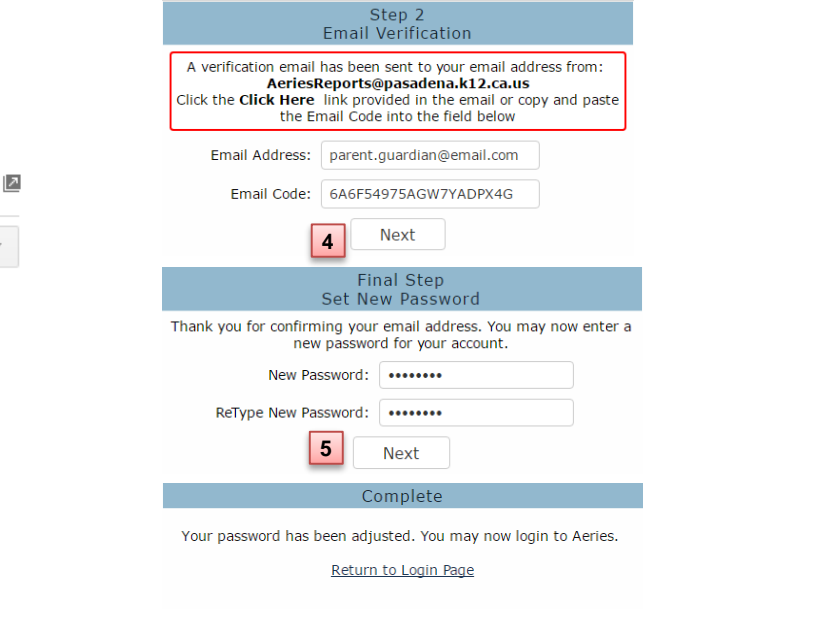

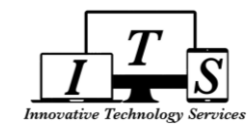

# B. OPTIONS > CHANGE EMAIL (MUST ALREADY BE LOGGED IN)

| Change Student Options Logou<br>Change Password<br>Change Email<br>Parent Notification Preferences                                                                                                    | <ol> <li>Click "Edit" link</li> <li>Enter new email address and your parent portal password</li> <li>Click "Change Email"</li> <li>Open Verification Email from your new email account's inbox<br/>and click on "Confirm Current Email Address"</li> </ol>                                                                                                    |
|----------------------------------------------------------------------------------------------------|----------------------------------------------------------------------------------------------------|
| Account Info<br>Email<br>parent.guardian@email.com Edit 1<br>1. Changing your email address will send a<br>confirmation email to the new address and a<br>warning email to the old address.<br>2. You will need to confirm the new address by<br>clicking on a link sent to the new address.<br>3. The current account will remain active with the | <ul> <li>Thank you for telling the school district about your new email address. In order to ensure the account was requested by you, please click on the appropriate link below or copy and paste the URL into the Address bar of your browser.</li> <li>If you can, please click on the following links to confirm or reject this account:</li> <li><u>Confirm Current Email Address</u></li> <li><u>Reject Current Email Address</u></li> </ul> |
| old email address until the new email address<br>is confirmed.<br>New Email: new.address@email.com 2<br>Portal Password: •••••••<br>3 Change Email Cancel                                                                                                    | Final Step<br>Login to Aeries<br>Thank you for confirming your email address. You may now login to<br>Aeries and link your account to a student.<br><u>Return to Login Page</u>                                                                                                    |

#### c. OPTIONS > PARENT NOTIFICATION PREFERENCES (Weekly Progress Reports)

| Change Student    | Options    | Logou |  |  |  |  |
|-------------------|------------|-------|--|--|--|--|
| Change Passwor    | rd         |       |  |  |  |  |
| Change Email      |            |       |  |  |  |  |
| Parent Notificati | on Prefere | nces  |  |  |  |  |

1. "Receive Weekly Progress Email" checkbox -

check to TURN ON notifications; uncheck to TURN OFF

- 2. "Preferred Day" set which day to receive weekly progress reports
- 3. "Preferred Time"- set what time of day to receive reports
- 4. Click "Save" to save your changes

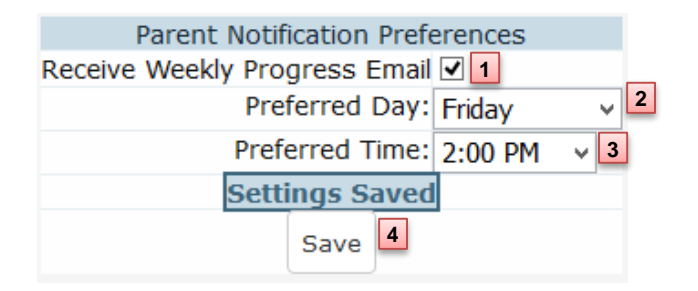